## GREENFIELD

### **PO Search : MSI ITEM**

5-October-2017

- Users are now able to perform a Purchase Order (PO) search with criteria "MSI ITEM"
- You may query for POs in ISupplier under the Orders Tab or in the right Navigation Menu Purchase Orders

|                                                                            | Planning                 |
|----------------------------------------------------------------------------|--------------------------|
| MOTOROLA SOLUTIONS Supplier Collaboration                                  | Negotiation              |
|                                                                            | Invitations              |
| me Orders Shipments Negotiations Finance Product Admin                     | Responses                |
| Purchase Orders Work Orders Agreements Purchase History Work Confirmations | Orders                   |
|                                                                            | Agreements               |
| Purchase Orders                                                            | Purchase Orders          |
| Personalize Stack Lavout: (SupplierRN)                                     | Purchase History         |
| 16                                                                         | Shipments                |
| views                                                                      | Delivery Schedules       |
| Personalize "Views"                                                        | Overdue Receipts         |
| View All Purchase Orders 🗸 Go                                              | Advance Shipment Notices |
|                                                                            | Receipts                 |

### **PO Search : MSI ITEM**

- In PO Search Screen > Select "Advance Search"
- "Add Another" dropdown -> Select "MSI Item" > Add

| ome Orders Shipments Negotiations Finance Product Admin | 1                                                                                                    |                           |
|---------------------------------------------------------|----------------------------------------------------------------------------------------------------|---------------------------|
| Purchase Orders Work Orders Agreements Purchase History | Work Confirmations                                                                                                    | Sear                      |
| Home >                                                  |                                                                                                    |                           |
| Purchase Orders                                         |                                                                                                    | Multiple PO Change Export |
| Personalize Stack Layout: (SupplierRN)                  |                                                                                                    |                           |
| Views                                                   |                                                                                                    |                           |
| Personalize "Views"                                     |                                                                                                    |                           |
| View All Purchase Orders 🗸 Go                           | Purchase Orders                                                                                                    | Advanced Search           |
| - Adunan Phumant Kinkan                                 | Personalize Stack Layout (SupplierRN)                                                                                                    |                           |
|                                                         | Advanced Search                                                                                                    |                           |
|                                                         | Personalize "Advanced Search"                                                                                                    |                           |
|                                                         | Personalize Query: (QueryRN)<br>Personalize Advanced Search: (AdvSearchRN)<br>Specify parameters and values to filter the data that is displayed in your results set. |                           |
|                                                         | Show table data when all conditions are met.                                                                                                    |                           |
|                                                         | Show table data when any condition is met.                                                                                                    |                           |
|                                                         | PO Number is                                                                                                    |                           |
|                                                         | Document Type is S                                                                                                    |                           |
|                                                         | Order Date is (example: 21-Sep-2017)                                                                                                    |                           |
|                                                         | Buyer is v v                                                                                                    |                           |
|                                                         | Go Clear Add Another Acknowledgement Status 🗸 Add                                                                                                    |                           |
|                                                         | Personalize Stack Layout Acknowledgement Status Personalize "PO Summary" Buyer                                                                                        |                           |
|                                                         | Select Order: Acknowledge Request Cancellation Re Document Type pe History     🔀 🌫                                                                                    |                           |
|                                                         | Select PO Number  Rev Operating Document MSI Item ription                                                                                                    |                           |

### **PO Search : MSI ITEM**

- Insert MSI Item to perform your search
- If you have more than 1 Item to search -> Repeat by selecting again "Add Another" -> MSI item from dropdown list. Repeat as necessary.

| MOTOROLA SOLUTIONS Supplier Collaboration                                                                                                    | Advanced Search                                                                                                    |
|----------------------------------------------------------------------------------------------------|----------------------------------------------------------------------------------------------------|
| Home Orders Shipments Negotiations Finance Product Admin                                                                                                    | Personalize "Advanced Search"                                                                                                    |
| Purchase Orders Work Orders Agreements Purchase History Work Confirmations                                                                                                    |                                                                                                    |
| Purchase Orders                                                                                                    | Personalize Query: (QueryRN)<br>Personalize Advanced Search: (AdvSearchRN)<br>Specify parameters and values to filter the data that is displayed in your results set. |
| Personalize Stack Layout: (SupplierRN)                                                                                                    | Show table data when all conditions are met.                                                                                                    |
| Advanced Search                                                                                                    | Show table data when any condition is met.                                                                                                    |
| Personalize "Advanced Search"                                                                                                    | PO Number is In this screenshot.                                                                                                    |
| Personalize Query: (QueryRN)<br>Personalize Advanced Search: (AdvSearchRN)                                                                                                    | Document Type is 🔽 🔟 ۹ user has added in                                                                                                    |
| Specify parameters and values to filter the data that is displayed in your results set.                                                                                                    | order Data is MSI Item 3 times                                                                                                    |
| Show table data when all conditions are met.                                                                                                    | (example: 21-Sep-2017)                                                                                                    |
| Show table data when any condition is met.                                                                                                    | Buyer is 🔽 🚽 🔍                                                                                                    |
| PO Number is                                                                                                    | MSI Item s                                                                                                    |
| Document Type is 🗸                                                                                                    | MSI Item s                                                                                                    |
| Order Date is the communication of the communication of the communicatio |                                                                                                    |
| Buver is                                                                                                    |                                                                                                    |
| MSI Item is 8505241U11                                                                                                    | Go Clear Add Another MSI Item V Add                                                                                                    |
| Go Clear Add Another MSI Item 🗸 Add                                                                                                    |                                                                                                    |

### **PO Search : MSI ITEM**

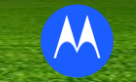

#### • MSI Item is now displayed

| <b></b>        | MSI Item                                                                                  | is         |                   | × 8505241U       | J11        |             |   | u |  |  |                       |                           |          |        |        | - |
|----------------|-------------------------------------------------------------------------------------------|------------|-------------------|------------------|------------|-------------|---|---|--|--|-----------------------|---------------------------|----------|--------|--------|---|
|                | MSI Item                                                                                  | is         |                   | /                |            |             |   |   |  |  |                       |                           |          |        |        |   |
|                | MSI Item                                                                                  | is         | ~                 | /                |            |             |   |   |  |  |                       |                           |          |        |        |   |
|                |                                                                                           | Go         | Clear             | Add Another      | r MSI Item | ∼ Ad        | 1 |   |  |  |                       |                           |          |        |        |   |
| Perso<br>Perso | nalize Stack Layo<br>nalize "PO Summ                                                      | ut<br>ary" |                   |                  |            |             |   |   |  |  |                       |                           |          |        |        | t |
| Sele           | Select Order: Acknowledge Request Cancellation Request Changes View Change History    🂢 😂 |            |                   |                  |            |             |   |   |  |  |                       |                           |          |        |        |   |
| Sel            | ect PO Number                                                                             | △ Rev      | Operating<br>Unit | Document<br>Type | MSI Item   | Description |   |   |  |  | Order Date $	riangle$ | Buyer                     | Currency | Amount | Status |   |
| С              | CQ95056906                                                                                | 1          | US_100000         | Standard PO      | 8505241U11 |             |   |   |  |  | 05-Oct-2017 14:24:51  | MARZEC, MARLA J<br>CDPD08 | USD      |        | Open   |   |

# •You may " **Export** ' (Top right of PO screen) the PO Details. MSI Item will be displayed

| А          | В   | С              | D             | E          | F           | G               | Н                      | 1        | J      | К      |
|------------|-----|----------------|---------------|------------|-------------|-----------------|------------------------|----------|--------|--------|
| PO Number  | Rev | Operating Unit | Document Type | MSI Item   | Description | Order Date      | Buyer                  | Currency | Amount | Status |
| CQ95056906 | 1   | US_100000      | Standard PO   | 8505241U11 |             | 10/5/2017 14:24 | MARZEC, MARLA J CDPD08 | USD      |        | Open   |

 If a PO has <u>multiple items</u> -> you would need to filter with criteria = "Contains".

| _                    | Buye                        | er is           |        | $\sim$            |               |         | SI Q                       |         |                                                                                                   |
|----------------------|-----------------------------|-----------------|--------|-------------------|---------------|---------|----------------------------|---------|---------------------------------------------------------------------------------------------------|
| - 1                  | MSI Iter                    | m co            | ntains | ~                 | 850120        | 031001  |                            |         |                                                                                                   |
|                      |                             | G               | 0      | Clear             | Add Ano       | ther MS | SI Item                    |         | $\checkmark$                                                                                      |
| Personal<br>Personal | ize Stack La<br>ize "PO Sun | ayout<br>nmary" |        |                   |               |         |                            |         |                                                                                                   |
| Select O             | rder: Ac                    | knowle          | edge   | Request Canc      | ellation      | Reque   | st Changes                 | View    | / Chang                                                                                           |
| Select               | PO Numb                     | ber 🛆           | Rev    | Operating<br>Unit | Docum<br>Type | ent     | MSI Item                   |         |                                                                                                   |
| 0                    | IT8300577                   | 73              | 1      | DE_914000         | Standar       | d PO    | 85012066001<br>85012031001 | l,<br>1 | 9                                                                                                 |
| 0                    | IT8300576                   | 66              | 0      | DE_914000         | Standar       | d PO    | 85012031001                |         | 2                                                                                                 |
| 0                    | IT8300576                   | 50              | 0      | DE_914000         | Standar       | d PO    | 85012031001                | 1       | Using filter with criteria =<br>"Is" would only result in<br>the 2 bottom lines in<br>screenshot. |

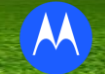